## How to Review Crew Schedule Details (Documentation)

Users log in to the OLISS Web side and click to enter in turn **"Crew Management → Crew Schedule "**Interface, default to enter the Crew Schedule List interface, click "Monthly Status", click on the item that needs to be reviewed, and choose "Approved" or "Reject" according to the actual situation

|               | <b>旦</b> 海科:                | 技(                                                   | ତ <b>ଦ</b>                                              |                                                                                                    |                                               |                                                       | Workbench 🛃                                                               | 029 Vessel Monitor                           | Find                                 |                     | Switching S          | System <del>-</del> 🗘                   | SS EN <del>-</del> | ⑦ 茶 孙红梅                                         |   |
|---------------|-----------------------------|------------------------------------------------------|---------------------------------------------------------|----------------------------------------------------------------------------------------------------|-----------------------------------------------|-------------------------------------------------------|---------------------------------------------------------------------------|----------------------------------------------|--------------------------------------|---------------------|----------------------|-----------------------------------------|--------------------|-------------------------------------------------|---|
| ይ<br>(        | Crew Manag                  | gement $ \sim $                                      | Crew Sch                                                | edule List                                                                                                    | Schedule Settin                               | g<br>▶ 2、Default to                                   | enter the Crew Sched                                                      | ule List interface                           |                                      |                     |                      |                                         |                    |                                                 |   |
|               | Crew Info.<br>Resume U      | Jodate                                               | Monthly Se                                              | chedule Mo                                                                                                    | onthly Status Dail                            | y Schedule                                            |                                                                           |                                              |                                      |                     |                      |                                         |                    | Manually Generate Schedule                      |   |
|               | Crew Arrar                  | ngement                                              |                                                         | 3、C                                                                                                    | lick "Monthly                                 | Status"                                               |                                                                           |                                              | LINK OCEAN 1                         | Please select a rar | nk. • 202            | 24 Keywor                               | ds Searching       | Search Reset                                    |   |
|               | Crew Atter                  | ndance                                               | No.                                                     | Crew                                                                                                    | Month (2024)                                  | Jan.                                                  | Feb. Mar.                                                                 | Apr.                                         | May.                                 | Jun.                | Jul.                 | Agu.                                    | Sep.               | Dec.                                            |   |
|               | Disembark                   | k Request                                            | 3                                                       | LUQMAN H                                                                                                    | AKIM BIN RAMANIZ                              |                                                       |                                                                           |                                              |                                      | 4、Click             | on the that nee      | eds to be rev                           | iewed              | Unsubmitted-23                                  |   |
|               | Crew Tran                   | isfer                                                |                                                         | AN                                                                                                    |                                               |                                                       |                                                                           |                                              |                                      |                     |                      | 1                                       |                    |                                                 |   |
|               | Crew Incid                  | Jent                                                 | 4                                                       | 鲍磊                                                                                                    |                                               |                                                       |                                                                           |                                              |                                      |                     |                      | Approving-31                            | Unsubmit           | ti Unsubmitted-31                               |   |
|               | Crew Eval                   | luation                                              | 5                                                       | 常小军                                                                                                    |                                               |                                                       |                                                                           |                                              |                                      | Approved-25         | Approved-31          | Approved-31                             | Unsubmit           | tl Unsubmitted-9                                |   |
|               | Crew Sch                    | nedule                                               | 6<br>1. Click to                                        | enter in t                                                                                                    | urn Crew Sche                                 | dule interface                                        |                                                                           |                                              |                                      |                     |                      |                                         | Unsubmit           | Unsubmitted-31                                  |   |
| 3             | Crew Cost                   | >                                                    | 7                                                       | 丁春雷                                                                                                    |                                               | Unsubmitted-22                                        | Unsubmitted-29 Unsubmi                                                    | tted-31 Unsubmitted-30                       | Unsubmitted-31                       | Unsubmitted-19      |                      |                                         |                    |                                                 |   |
|               |                             |                                                      |                                                         |                                                                                                    |                                               |                                                       |                                                                           |                                              |                                      |                     |                      |                                         |                    |                                                 |   |
|               |                             |                                                      |                                                         |                                                                                                    |                                               |                                                       |                                                                           |                                              |                                      |                     |                      |                                         |                    |                                                 |   |
|               |                             |                                                      |                                                         |                                                                                                    |                                               |                                                       | Mont                                                                      | hly Schedule Details                         |                                      |                     |                      |                                         |                    | •                                               | < |
| Ve            | ssel Name                   | : LINK OCEA                                          | N 1                                                     |                                                                                                    | Crew:                                         | 鲍磊(Master)                                            | Mont                                                                      | Year: 4 2024                                 | •                                    |                     |                      |                                         |                    | •                                               | < |
| Ve<br>J       | ssel Name<br>an.            | e: LINK OCEA<br>Fe                                   | N 1<br>2b.                                              | Mar.                                                                                                    | Crew:<br>Apr.                                 | 鲍磊(Master)<br>May                                     | Mont                                                                      | hly Schedule Details<br>Year: • 2024<br>Jul. | ►<br>Agu.                            | Sep.                | Oct.                 | Nov.                                    | De                 | с.                                              | < |
| Ve<br>J       | ssel Name<br>an.            | : LINK OCEA                                          | N 1<br>2b.                                              | Mar.                                                                                                    | Crew:<br>Apr.                                 | 館器(Master)<br>May                                     | Mont<br>. Jun.                                                            | hly Schedule Details<br>Year: 4 2024<br>Jul. | Agu.                                 | Sep.                | Oct.                 | Nov.                                    | De<br>itted-30     | c.<br>Unsubmitted-31                            | < |
| J             | ssel Name<br>an.            | : LINK OCEA                                          | N 1<br>2b.<br>5、 Cl                                     | Mar.<br>noose "Ap                                                                                                    | Crew:<br>Apr.                                 | 鲍瑟(Master)<br>May<br>eject" accordin                  | Mont<br>Jun.<br>g to the actual situatio                                  | Ny Schedule Details<br>Year: 2024<br>Jut.    | Agu.                                 | Sep.                | Oct.                 | Nov.<br>31 Unsubr                       | De<br>itted-30     | c.<br>Unsubmitted-31                            | < |
| Ve<br>J<br>To | an.<br>tal 31 items         | ELINK OCEA<br>Fe<br>s this month, no                 | N 1<br>2b.<br>5、 Cl                                     | Mar.<br><b>100se "Ap</b><br>C regulations.                                                                                                    | Crew:<br>Apr.<br>Pproved* or *R<br>Approved F | 鲍薇(Master)<br>May<br>eject* accordir                  | Mont<br>Jun.<br>g to the actual situatio                                  | Year: 2024<br>Jul.                           | Agu.                                 | Sep.                | Oct.                 | Nov.<br>31 Unsubr                       | De<br>itted-30     | c.<br>Unsubmitted-31                            |   |
| Ve<br>J<br>To | an.<br>tal 31 items         | e: LINK OCEA<br>Fe<br>s this month, nc<br>Master (01 | N 1<br>2b.<br>5、 Cl<br>5 violation of ML4<br>- 31 Day ) | Mar.<br>Noose "Ap                                                                                                    | Crew:<br>Apr.<br>pproved* or *R<br>Approved F | 総器(Master)<br>May<br>eject* accordin<br>keject Export | Mont<br>Jun.<br>g to the actual situatio<br>Export within Specified Range | Ny Schedule Details                          | Agu. Approving-31 Rest time          | Sep.                | Oct.                 | Nov. 31 Unsubm                          | De<br>itted-30     | c.<br>Unsubmitted-31                            | × |
| J<br>J<br>To  | an.<br>Lai 31 items<br>Date | e: LINK OCEA<br>Fe<br>s this month, nc<br>Master (01 | N 1<br>2. 3<br>30, 13:30 - 21:3                         | Mar.<br>The constant of the constant of the cons | Crew:<br>Apr.                                 | 創設(Master)<br>May<br>eject* accordin<br>Kejed Export  | Mont<br>Jun.<br>g to the actual situatio<br>Export within Specified Range | Verr: 2024<br>Jul.<br>Work Time              | Agu. Approving-31 Rest time 22 23 24 | Sep.                | Oct<br>Unsubmitted S | Nov.<br>31 Unsubr<br>Reset the Schedule | De<br>itted-30     | c.<br>Unsubmitted-31<br>Template Info<br>Delete | × |